## คู่มือบริการฐานข้อมูลออนไลน์งานบุคคล

## สำนักงานเลขานุการ สำนักวิทยบริการ

๑. เข้าหน้าเว็บไซต์สำนักวิทยบริการ : http://www.lib.ubu.ac.th หน้าจะปรากฏ ดังนี้

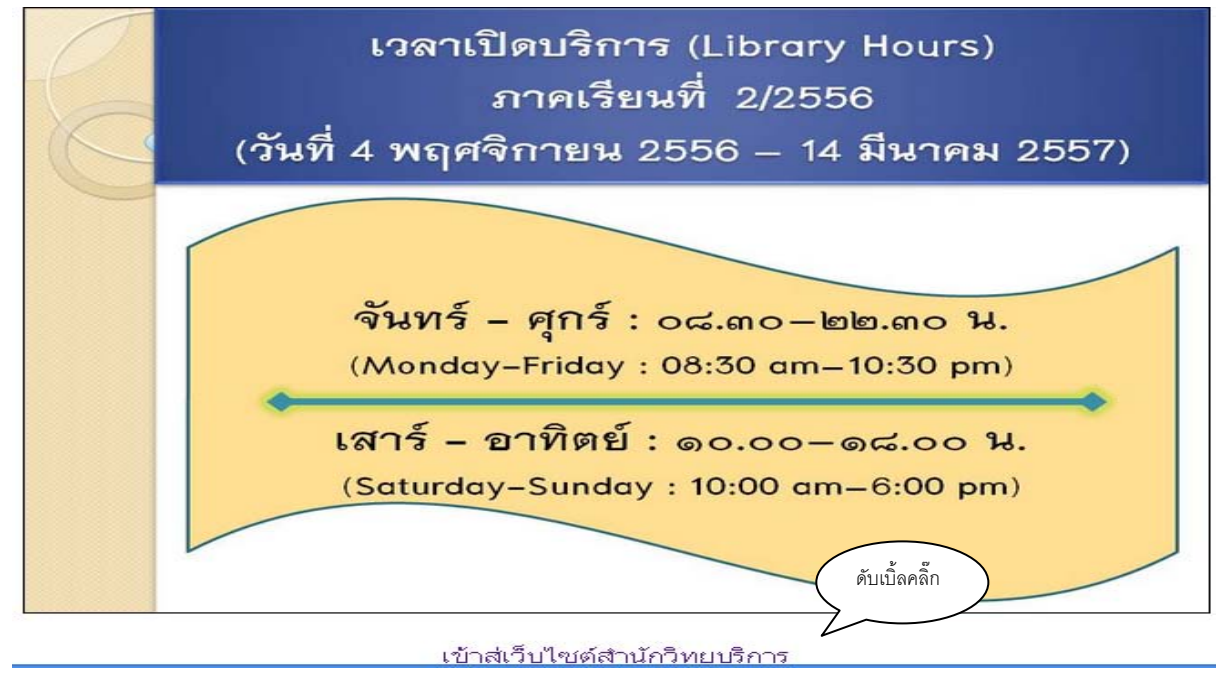

๑. ดับเบิ้ลคลิ๊กที่หน้าเว็บไซต์สำนักวิทยบริการ หน้าจอจะปรากฏ ดังนี้

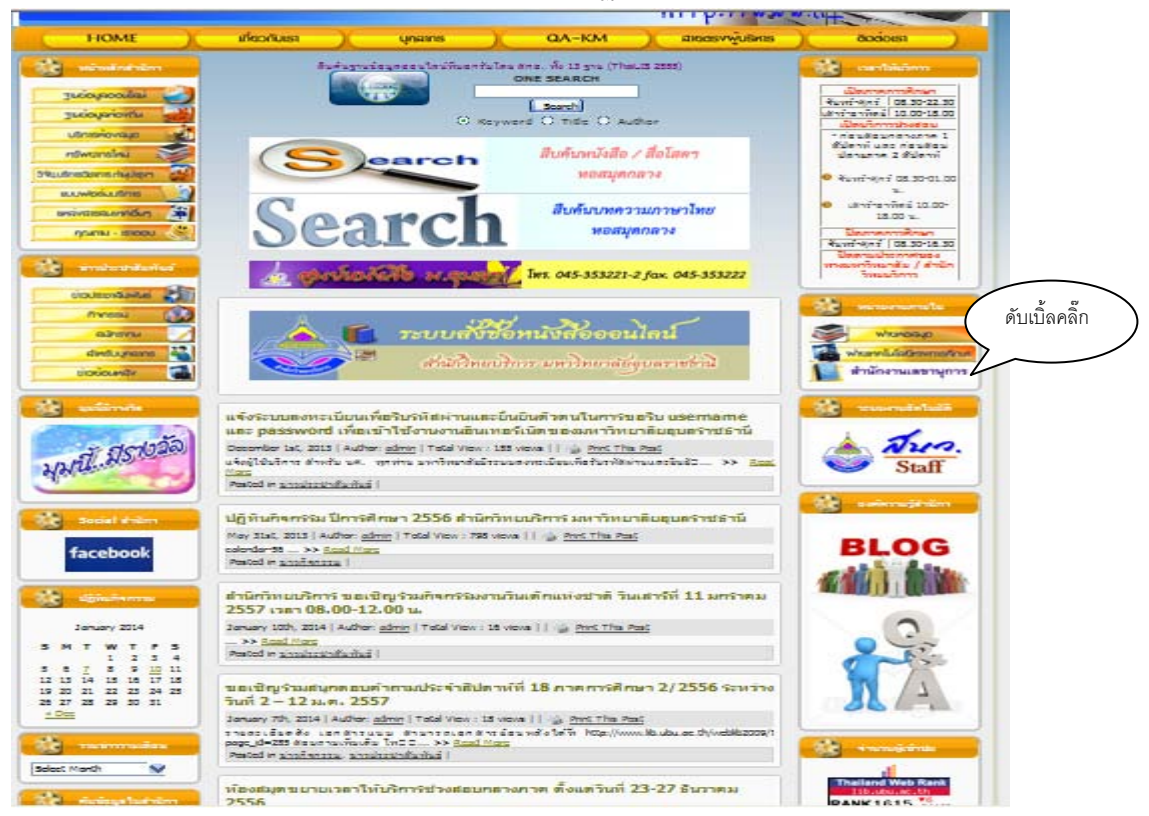

## ๓. ดับเบิ้ลคลิ๊กที่สำนักงานเลขานุการ หน้าจอจะปรากฏ ดังนี้

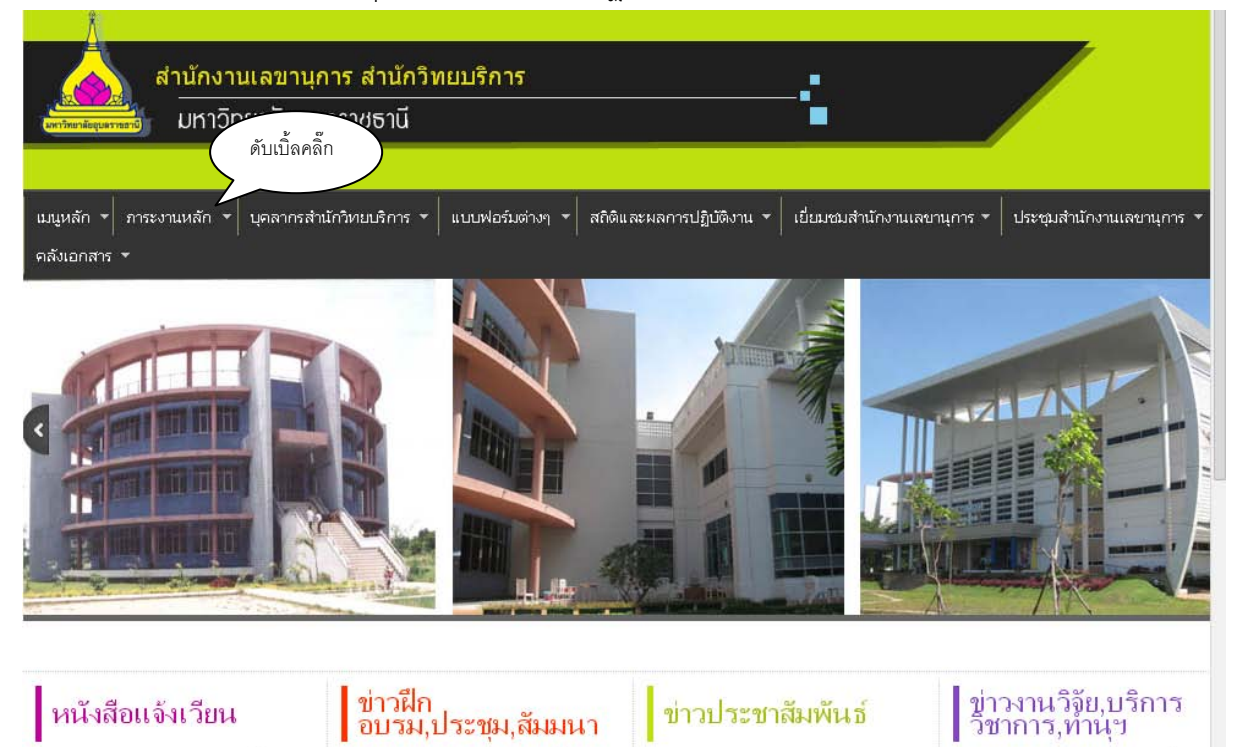

๔. เลือกเมนูภาระงานหลัก หน้าจอจะปรากฏ ดังนี้

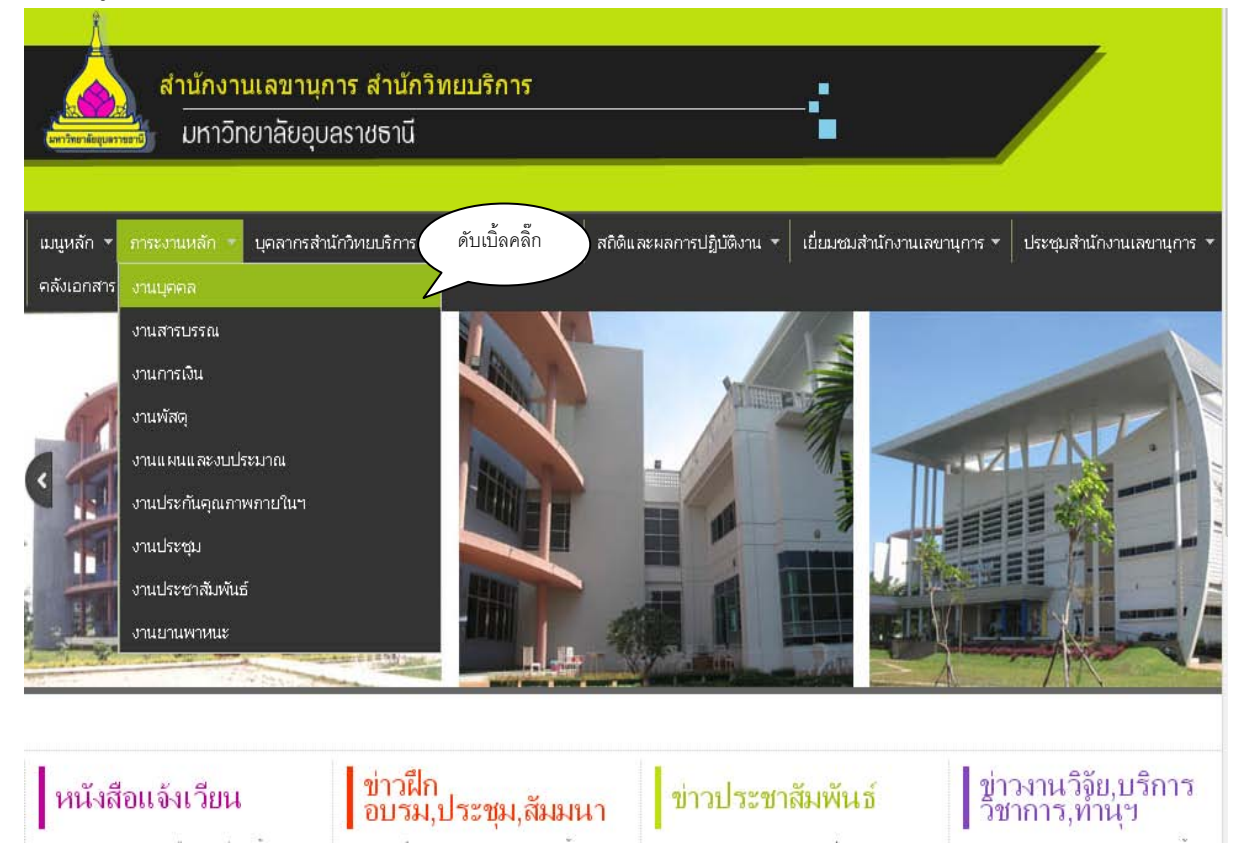

๙. ดับเบิ้ลคลิกงานบุคคล หน้าจอจะปรากฏ ดังนี้

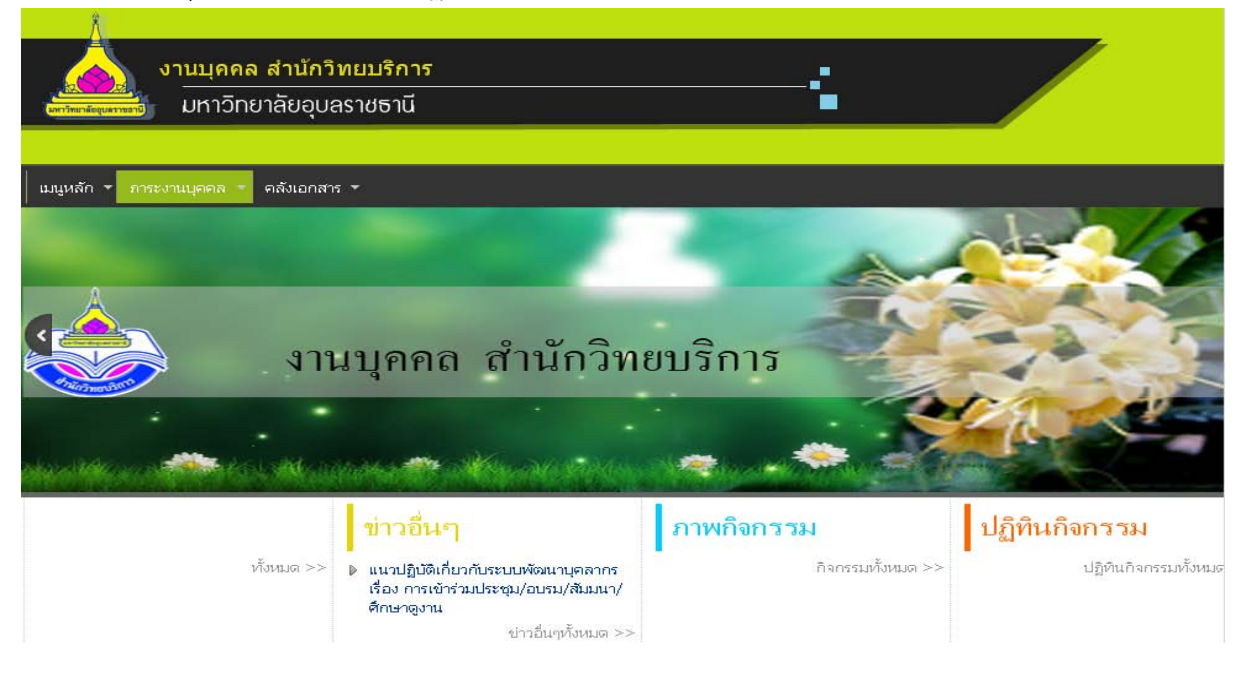

- ๖. ข้อมูลหน้าหลักงานบุคคล ประกอบด้วย ดังนี้
  - ๖.๑ หน้าแรก
  - ๖.๒ โครงสร้างงานบุคคล
  - ๖.๓ แผนผังภาระงาน
  - ๖.๔ ถามตอบ
  - ๖.๕ คำถามที่ถามบ่อย หน้าจอจะปรากฏ ดังนี้

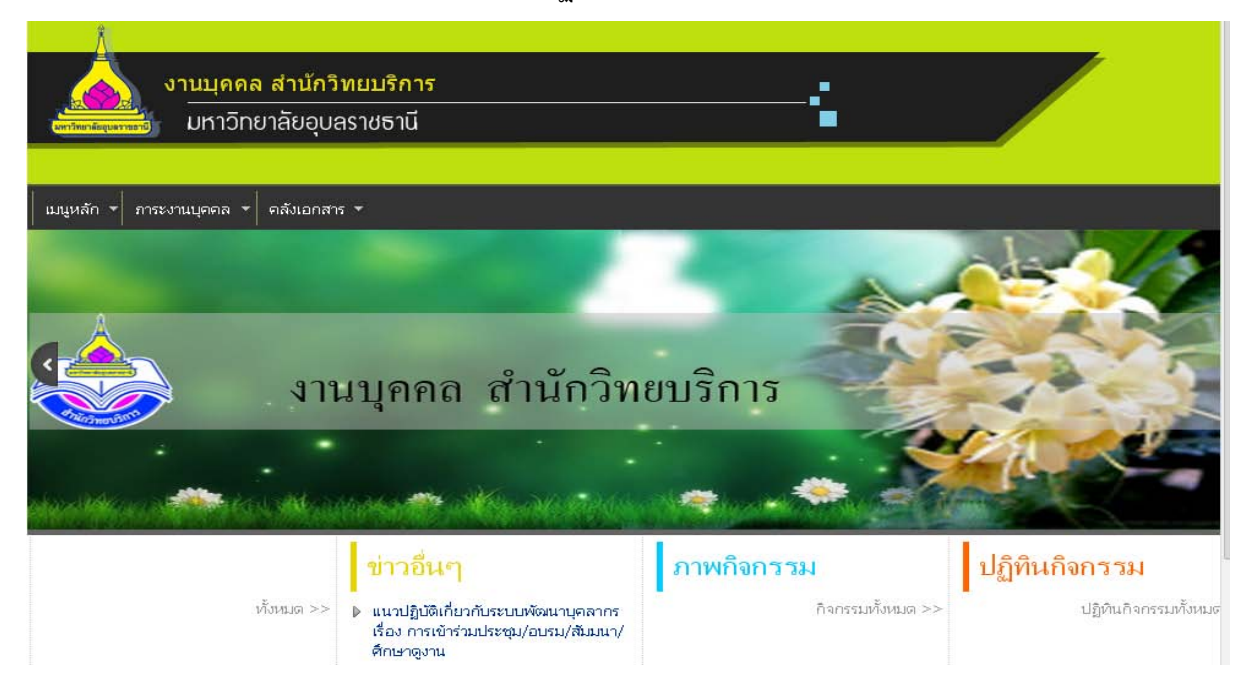

๗. เมนูหลัก คลิ๊กเมนูหลักหน้าจอจะปรากฏ ดังนี้

| งานบุคคล สำนักวิท<br>มหาวิทยาลัยอุบลร                                                                                                    | ยบริการ<br>าชธานี                                                                                                    | <u> </u>                               |                                              |
|----------------------------------------------------------------------------------------------------|----------------------------------------------------------------------------------------------------|----------------------------------------|----------------------------------------------|
| <ul> <li>แมนูหลัก &lt; การะงานบุคคล &lt; คลังเอกสา/</li> <li>หน้าแรก</li> <li>โครงสร้างงานบุคคล</li> <li>แผนผังการะงาน</li> <li>ตามตอบ</li> <li>คำถามที่ถามบ่อย</li> </ul> | <sup>ดับเบิ้ลคลิ๊ก</sup><br>บุคคล สำนักวิทย                                                                                    | บบริการ                                |                                              |
| ทั้งหมด >>                                                                                                    | ข่าวอื่นๆ<br>แนวปฏิบัติเกี่ยวกับระบบพัฒนาบุคลากร<br>เรื่อง การเข้าร่วมประชุม/อบรม/สัมมนา/<br>ศึกษาดูงาน<br>ข่าวอื่นๆทั้งหมด >> | <b>ภาพกิจกรรม</b><br>กิจกรรมทั้งหมด >> | <b>ปฏิทินกิจกรรม</b><br>ปฏิทินกิจกรรมทั้งหมด |

๘. หากต้องการเข้าใช้งานหน้าเมนูหลัก เช่น ต้องการโครงสร้างงานบุคคล ให้ดับเบิ้ลคลิ๊กที่โครงสร้างงานบุคคล
 หน้าจอจะปรากฏ ดังนี้

| มหาวิทยาลัยอุเ                                                                                                    | มลราชธานี                                                                                                    |                                             | 4            |  |
|----------------------------------------------------------------------------------------------------|----------------------------------------------------------------------------------------------------|---------------------------------------------|--------------|--|
| เลขาซัก * อาระงานแจคล * ครั้งเอก<br>โครงสร้างงานบุตคล                                                                                                    | 812 *                                                                                                    |                                             |              |  |
| จานบริหารทั่วไป<br>∲ งาบบูลคล                                                                                                    | ผู้อานเวยการสานกรรยม<br>หัวหน้าสำนักงานแลขาน<br>งานคลังและพัสดุ<br>่♦ อามารถินและปัญสั                                                                                                    | ราแแสน งบประมาณ<br>จานแสน งบประมาณ          | นและสารสนเทศ |  |
| <ul> <li></li> <li></li> <li><!--</td--><td>Anterior and a second and a second and a second and a second and a second and a second and a second and a second and a second and a second and a second and a second and a second and a second a second and a second and a second</td><td>L + งามมักะกับสุดมาท</td><td></td><td></td></li></ul> | Anterior and a second and a second and a second and a second and a second and a second and a second and a second and a second and a second and a second and a second and a second and a second a second and a second and a second | L + งามมักะกับสุดมาท                        |              |  |
|                                                                                                    | evenese la                                                                                                    | n. 045-225400-3 es 1305<br>1111 1.410 efe 🔽 |              |  |

- ๙. เมนูภาระงานงานบุคคล ประกอบด้วย ดังนี้
  - ๙.๑ ฐานข้อมูลเครื่องราชอิสริยาภรณ์
  - ๙.๒ ฐานข้อมูลบุคลากรดีเด่น
  - ๙.๓ ฐานข้อมูลการเข้าร่วมประชุมอบรมสัมมนาศึกษาดูงาน
  - ๙.๔ หลักเกณฑ์การเลื่อนระดับที่สูงขึ้น
  - ๙.๕ ฐานข้อมูลการเข้า-ออกของบุคลากร
  - ๙.๖ ขอบเขตภาระงานประจำปีงบประมาณ ๒๕๕๗ ครั้งที่ ๑/๒๕๕๗
  - ๙.๗ มาตรฐานกำหนดตำแหน่ง ๒๕๕๓
  - ๙.๘ ประกาศหลักเกณฑ์การเลื่อนเงินเดือนครั้งที่ ๑/๒๕๕๗
  - ๙.๙ หัวข้อการจัดทำผลงาน
  - ๙.๑๐ สมรรถนะข้าราชการและพนักงานมหาวิทยาลัย ๒๕๕๗
  - ๙.๑๑ รายงานผลการเข้าร่วมประชุมอบรมสัมมนาศึกษาดูงานประจำปี ๒๕๕๗

เรื่อง การเข้าร่วมประชุม/อบรม/สัมม

- ๙.๑๒ แผนพัฒนาบุคลากรสำนักวิทยบริการประจำปี ๒๕๕๗
- ๙.๑๓ ระเบียบ ประกาศ ข้อบังคับ
- หน้าจอจะปรากฏดังนี้

| an Parninga                                   | งานบุคคล สำนักวิทยบริกา<br>มหาวิทยาลัยอุบลราชธานี            | 5                                                    | -:                                                    |        |  |  |
|-----------------------------------------------|--------------------------------------------------------------|------------------------------------------------------|-------------------------------------------------------|--------|--|--|
| เมนูหลัก ▼                                    |                                                              |                                                      |                                                       |        |  |  |
|                                               | ฐานข้อมูลเครื่องราชอิสริยาภรณ์                               | ฐานข้อมูลบุคลากรดีเด่น                               | ฐานข้อมูลการเข้าประชุมอบรมสัมมนาศึกษาดู<br>งานประจำปี |        |  |  |
|                                               | หลักเกณฑ์การเลื่อนระดับที่สูงขึ้น ฐานข้อมูลการเข้า-ออกของบุเ |                                                      | ขอบเขดภาระงานประจำปึงบประมาณ 2557<br>(ครั้งที่ 1)     |        |  |  |
| <ul> <li>มาตราฐานกำหนดดำแหน่ง 2553</li> </ul> |                                                              | ประกาศหลักเกณฑ์การเลื่อนเงินเดือนครั้งที่ 1<br>ปี 57 | หัวข้อการจัดทำผลงาน                                   |        |  |  |
|                                               |                                                              |                                                      | สมรรถนะข้าราชการและพนักงานมหาวิทยาลัย<br>2557         |        |  |  |
|                                               | รายงานผลการเข้าร่วมอบรมสัมมนาศึกษาดู<br>งานประจำปี 255       | แผนพัฒนาบุคลากรประจำปี 2557                          | ระเบียบ ประกาศ ข้อบังคับ                              |        |  |  |
|                                               |                                                              |                                                      |                                                       |        |  |  |
|                                               | ี่ <mark>ข่าวอื่น</mark><br>ทั้งหมด >> ▶ <b>แนวปฏิบัต</b> ์  | เๆ<br>เกี่ยวกับระบบพัฒนาบุคลากร                      | <b>ารรม</b><br>กิจกรรมทั้งหมด >> ปฏิทินกิจกรรมทั้งา   | หมด >> |  |  |

>

๑๐. หากต้องการดูข้อมูลภาระงาน เช่น ขอบเขตภาระงานประจำปี ๒๕๕๗ ครั้งที่ ๑/๕๗ ให้ดับเบิ้ลคลิ๊กที่ ขอบเขตภาระงานประจำปี ๒๕๕๗ ครั้งที่ ๑/๕๗ หน้าจอจะปรากฏ ดังนี้

| Len'frenieque | งานบุคคล สำนักวิทยบริกา<br>มหาวิทยาลัยอุบลราชธานี      | 5                                                      | -:                                                                   |
|---------------|--------------------------------------------------------|--------------------------------------------------------|----------------------------------------------------------------------|
| เมนูหลัก ▼    | ภาระงานบุคคล 🔻 คลังเอกสาร 👻                            |                                                        |                                                                      |
|               | ฐานข้อมูลเครื่องราชอิสริยาภรณ์                         | ฐานข้อมูลบุคลากรดีเด่น                                 | ฐานข้อมูลการเข้าประชุมอบรมสัมมนาศึกษาดู<br>งานประจำปี ดับเบิ้ลคลิ๊ก  |
|               | หลักเกณฑ์การเลื่อนระดับที่สูงขึ้น                      | ฐานข้อมูลการเข้า-ออกของบุคลากร                         | ขอบเขดภาระงานประจำปังบประมาณ 2557<br>(ครั้งที่ 1)                    |
| <             | มาตราฐานกำหนดตำแหน่ง 2553                              | ประกาศหลักเกณฑ์การเลื่อนเงินเดือนครั้งที่ 1<br>ปี 57   | หัวข้อการจัดทำผลงาน<br>สมรรถนะข้าราชการและพนักงานมหาวิทยาลัย<br>2557 |
|               | รายงานผลการเข้าร่วมอบรมสัมมนาศึกษาดู<br>งานประจำปี 255 | แผนพัฒนาบุคลากรประจำปี 2557                            | ระเบียบ ประกาศ ข้อบังคับ                                             |
|               |                                                        |                                                        |                                                                      |
|               | ข่าวอื่น                                               | เๆ ภาพกิจก                                             | ารรม ปฏิทินกิจกรรม                                                   |
| <             | ทั้งหมด >> ▶ แนวปฏิบัติ<br>เรื่อง การเ                 | เกี่ยวกับระบบพัฒนาบุคลากร<br>ทัวร่างประชบ/อบรบ/สังหมว/ | กิจกรรมทั้งหมด >> ปฏิทินกิจกรรมทั้งหมด >><br>סוון                    |

๑๑. หลังจากดับเบิ้ลหน้าจอจะปรากฏดังนี้

| Annieguerrent             | งานบุคคล ส่<br>มหาวิทยาลัย  | ่านักวิทยา<br>มอุบลราชธ         | บริการ<br>ทนี    |                 |             |
|---------------------------|-----------------------------|---------------------------------|------------------|-----------------|-------------|
| หลัก ▼ ภาระงา<br>Iอบเขตภา | านบุคคล ▼ คลัง<br>ระงานประจ | <sup>เอกสาร</sup> ▼<br>งำปีงบปร | ระมาณ 2557       | (ครั้งที่ 1)    |             |
| สำนักงา                   | นเลขานุการ                  | ฝ่ายเทคโเ                       | เโลยีทางการศึกษา | ı له            | ยหอสมุด     |
| นางสาวอุษา                | ผูกพันธ์                    | นายวรพจน์                       | นวลสกุล          | นางสาวนุจรินทร์ | ภูธา        |
| นางจุรีวรรณ               | สายสมาน ปรับ                | นางศกุนตลา                      | เกตวงศา          | นายนรา          | พิมพ์พันธ์  |
| นางวิยะดา                 | ธนสรรวนิช ปรับ              | นายเทวิน                        | ศรีดาโคตร        | นางสาวมะลิวัลย์ | สินน้อย     |
| นางสุภาพร<br>ปรับ         | ธีระพงษ์สวัสดิ์             | นายชาญชัย                       | บุญคุ้ม          | นางสาวชุษณา     | นราจันทร์   |
| นางนั้นทา                 | กิจแสวง ปรับ                | นายสุรชัย                       | ศรีใส            | นางสาวขนิษฐา    | ทุมมากรณ์   |
| นางดิมาพร                 | กาเผือกงาม ปรับ             | นายอดิศักดิ์                    | กิจแสวง          | นางปริญญา       | บุญศรัทธา   |
| นางสาวอภิญญา              | กลิ่นบัว ปรับ               | นายเสถียร                       | พระใหญ่          | นางรุ้งลาวัลย์  | ลิ่วชวโรจน์ |
| นางสาวขนิษฐา              | จูมลี ปรับ                  | นายธวัชชัย                      | พันธ์จำปา        | นางวริชาวรรณ    | ค่ามุลตรี   |
| นางสาวมณีวรรถ             | เ สาระไทย ปรับ              | นายธนาชัย                       | โสภามี           | นางปุชนีย์      | อินทะนา     |

๑๒. เมนูคลังเอกสาร ประกอบด้วย ดังนี้ ๑๒.๑ คำสั่ง ประกาศ สำนักวิทยบริการ ๑๒.๒ แบบฟอร์มงานบุคคล ๑๒.๓ แบบฟอร์มสรุปการลงเวลามาปฏิบัติราชการ ๑๒.๔ คู่มือการเข้าใช้เว็บไซต์ ๑๒.๕ ค้นหาคลังเอกสาร หน้าจอจะปรากฏ ดังนี้

| งานบุคคล<br>มหาวิทย       | เ สำนักวิทยบริการ<br>ยาลัยอุบลราชธานี                                                                                                    | <u> </u>                               |                                              |
|---------------------------|----------------------------------------------------------------------------------------------------|----------------------------------------|----------------------------------------------|
| แมนูหลัก • ภาระงานบุคคล • | <ul> <li>คลังเอกสาร</li> <li>คับเบิ้ลคลิ๊ก</li> <li>คำสั่ง ประกาศ สำนักวิทยบริการ</li> <li>แบบฟอร์มงานบุคคล</li> <li>แบบสรุปคะแนนประเมินผลการปฏิบัติราชการ</li> <li>สรุปการลาและการมาปฏิบัติราชการประจำ</li> <li>ปังเประมาณ 2557</li> <li>คู่มือการเข้าใช้เว็บไซต์</li> <li>ค้นหาคลังเอกสาร</li> </ul> | ຍນริการ                                |                                              |
|                           | ข้าวอื่นๆ<br>กังหมด >> ▶ แนวปฏิบัติเกี่ยวกับระบบพัฒนาบุคลากร<br>เรื่อง การเข้าร่วมประชุม/อบรม/สัมมนา/<br>ศึกษาดูงาน                                                                                                    | <b>ภาพกิจกรรม</b><br>กิจกรรมทั้งหมด >> | <b>ปฏิทินกิจกรรม</b><br>ปฏิทินกิจกรรมทั้งหมด |

๑๓. ส่วนข้างล่างจะเป็น Banner สามารถเปิดใช้งานได้ เช่น ระบบสารสนเทศ ดังนี้

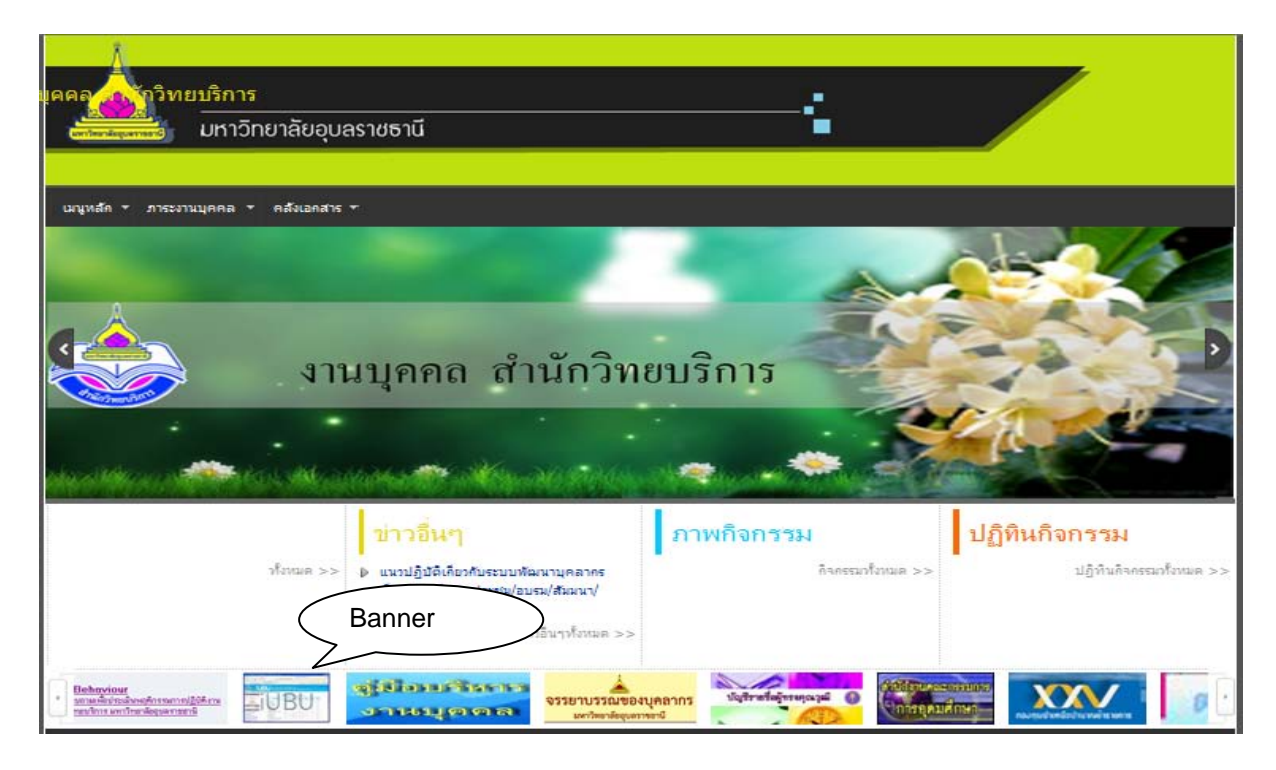

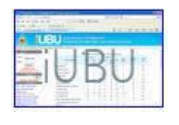

## ๑๔. เช่น ต้องการเข้าใช้บริการระบบสารสนเทศของมหาวิทยาลัย สามรถคลิ๊กที่รูป ภาพปรากฏ ดังนี้

|                                                       | אדעעמזאמעו<br>Data Manag             | ทศกล<br>geme | งาง ม<br>nt Sy | หาวี<br>ster | วัทยาง<br>n - I | ลัยอุบ <sup>.</sup><br>Ubon | ลรา<br>Ra | ชธานี<br>tchatha | ni Univer        | sity)              |         |
|-------------------------------------------------------|--------------------------------------|--------------|----------------|--------------|-----------------|-----------------------------|-----------|------------------|------------------|--------------------|---------|
| เน้าหลัก  หลักการและเหตุผล  วัตถุประส                 | งค์   คณะทำงาน                       |              |                |              | ă               | ใช้งาน : สุเ                | กาพร      | ธีระพงษ์สวัสติ์  | ( ฝ่ายหอสมุด : จ | ล้ำนักวิทยบริการ ) | ออกจากร |
| 🗏 เข้าสู่ระบบ                                         | -<br>ใส่รหัสผ่านเหมือนกันกับ         | 💼 สถิทิอั    | ตรากำลังจำ     | แนกตา        | ามสายงาน        | และคณะ (                    | (จำนว     | นคน)             |                  |                    |         |
| หัสผู้ใช้ : 🔄 🔰 🚽                                     | การเข้าให้เก็บไหต์                   | ข้าร         | าชการ          |              | พนักงาน         |                             |           | x , e            | v 3              | z                  |         |
| เซ็ลย่าน :                                            |                                      | วิชาการ      | สนับสนุน       | รวม          | วิชาการ         | สนับสนุน                    | รวม       | ลูกจางประจา      | ลูกจางชวกราว     | รวมทางหมด          |         |
| Submit                                                | กณะนิติศาสตร์                        | 2            | 1              | 3            | 21              | 17                          | 38        | 0                | 3                | 44                 |         |
|                                                       | คณะบริหารศาสตร์                      | 6            | 0              | 6            | 59              | 28                          | 87        | 0                | 2                | 95                 |         |
| รหลยูเชและรหลิผาน<br>เช้ตัวเตียวกันกับเมล์มหาวิทยาลัย | คณะพยาบาลศาสตร์                      | 1            | 2              | 3            | 15              | 4                           | 19        | 0                | 4                | 26                 |         |
| e e 292                                               | คณะรัฐศาสตร์                         | 4            | 0              | 4            | 26              | 15                          | 41        | 0                | 5                | 50                 |         |
| ลำแนะนำ : การเข้าไข้งานระบบ                           | คณะวิทยาศาสตร์                       | 72           | 24             | 96           | 52              | 23                          | 75        | 9                | 17               | 197                |         |
| 📥 ด้นหาบุคลากร                                        | คณะวิศวกรรมศาสตร์                    | 42           | 17             | 59           | 34              | 18                          | 52        | 14               | 32               | 157                |         |
| คนหา                                                  | คณะศิลปประยุกท์และการออกแบบ          | 4            | 0              | 4            | 11              | 9                           | 20        | 0                | 7                | 31                 |         |
| ระบุบอมูพต แรงเพยงใบรพนพา                             | คณะคือปศาสทร์                        | 36           | 4              | 40           | 77              | 22                          | 99        | 3                | 9                | 151                |         |
| - บอลูสสารสนะกท<br>โกศึกษา                            | คณะเกษตรศาสตร์                       | 41           | 23             | 64           | 22              | 6                           | 28        | 40               | 7                | 139                |         |
| ู้สำเร็จการศึกษา                                      | คณะเภสัชศาสตร์                       | 36           | 9              | 45           | 25              | 18                          | 43        | 5                | 5                | 98                 |         |
| <b>เ</b> คลากร                                        | วิทยาลัยแพทยศาสตร์และการสาธารณสุข    | 0            | 1              | 1            | 48              | 43                          | 91        | 1                | 13               | 106                |         |
| งลักสูตรการศึกษา<br>                                  | สำนักคอมพิวเตอร์และเครือข่าย         | 0            | 3              | 3            | 0               | 12                          | 12        | 0                | 2                | 17                 |         |
| การะการมงานทาของบณฑฑ<br>กรงานการเงินออนดึกนา          | สำนักงานอธิการบดี                    | 0            | 69             | 69           | 0               | 80                          | 80        | 34               | 81               | 264                |         |
| ★ ตายงามปตะพายสถา                                     | สำนักบริหารทรัพย์สินและสิทธิประโยชน์ | 0            | 0              | 0            | 0               | 9                           | 9         | 0                | 11               | 20                 |         |
| รายงานประชมสภามหาวิทยาลัย                             | สำนักวิทยบริการ                      | 0            | 21             | 21           | 0               | 13                          | 13        | 8                | 5                | 47                 |         |

จบค้าๆๆๆๆ